# みんなで歩活 チーム作成&エントリー方法 <アプリ版>

※これら画面イメージについて、操作手順の大幅な変更はありませんが、 画面自体は変更になる可能性がございますので、予めご了承下さい。

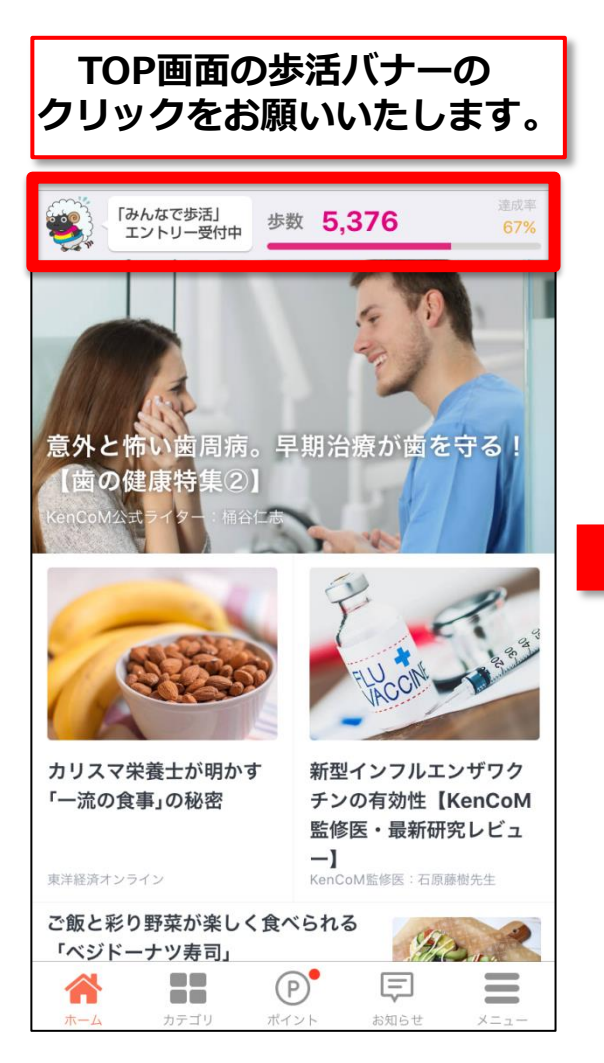

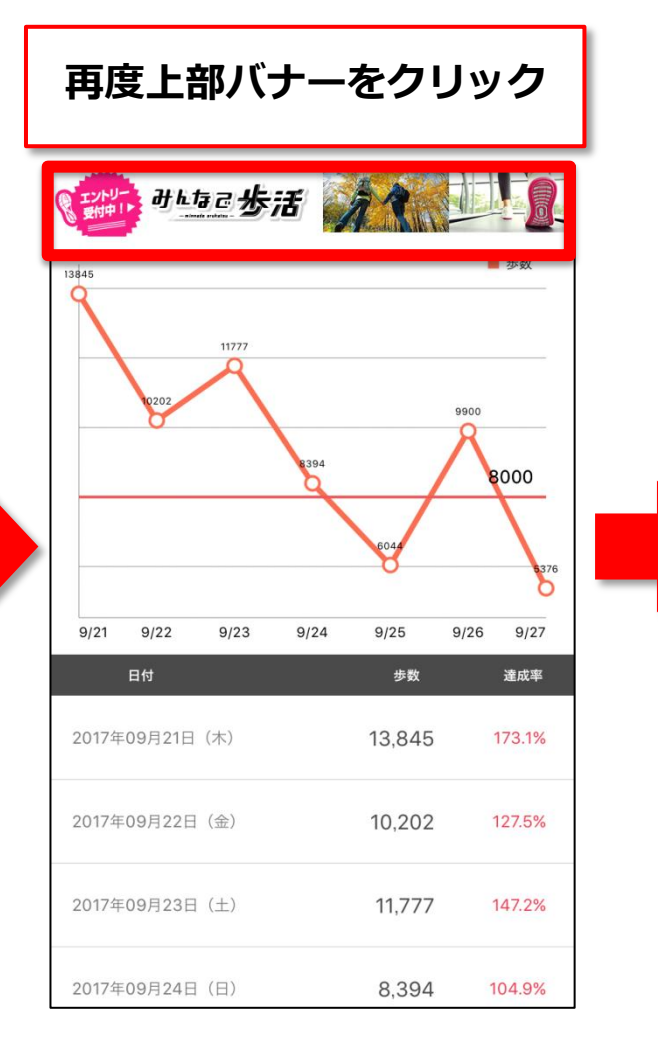

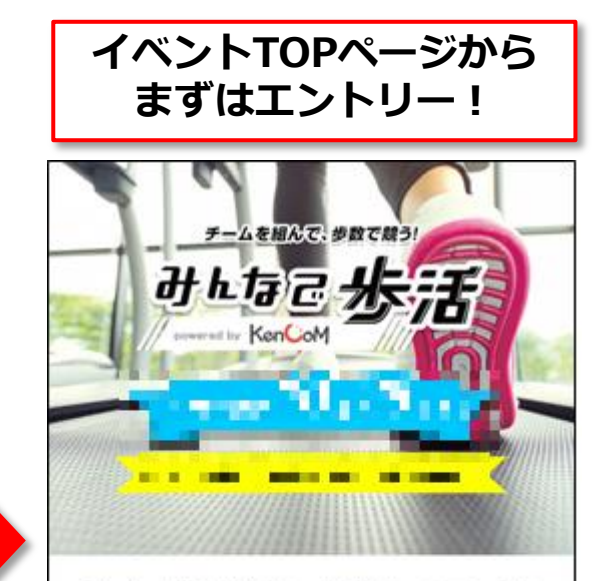

みんなで歩活(あるかつ)はPC・スマホがあ れば誰でも気軽に参加できるウォーキングイ ペントです。チームを組んだみんなと、豪華賞 品を目指して歩きましょう!さっそく歩活に エントリー!

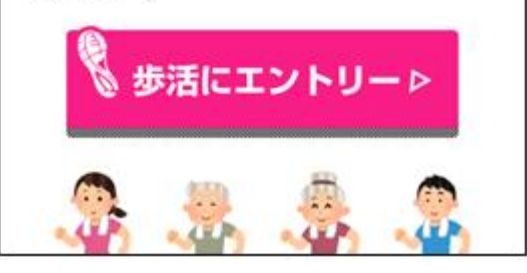

#### みんなで歩活へのエントリーフロー②(全員)

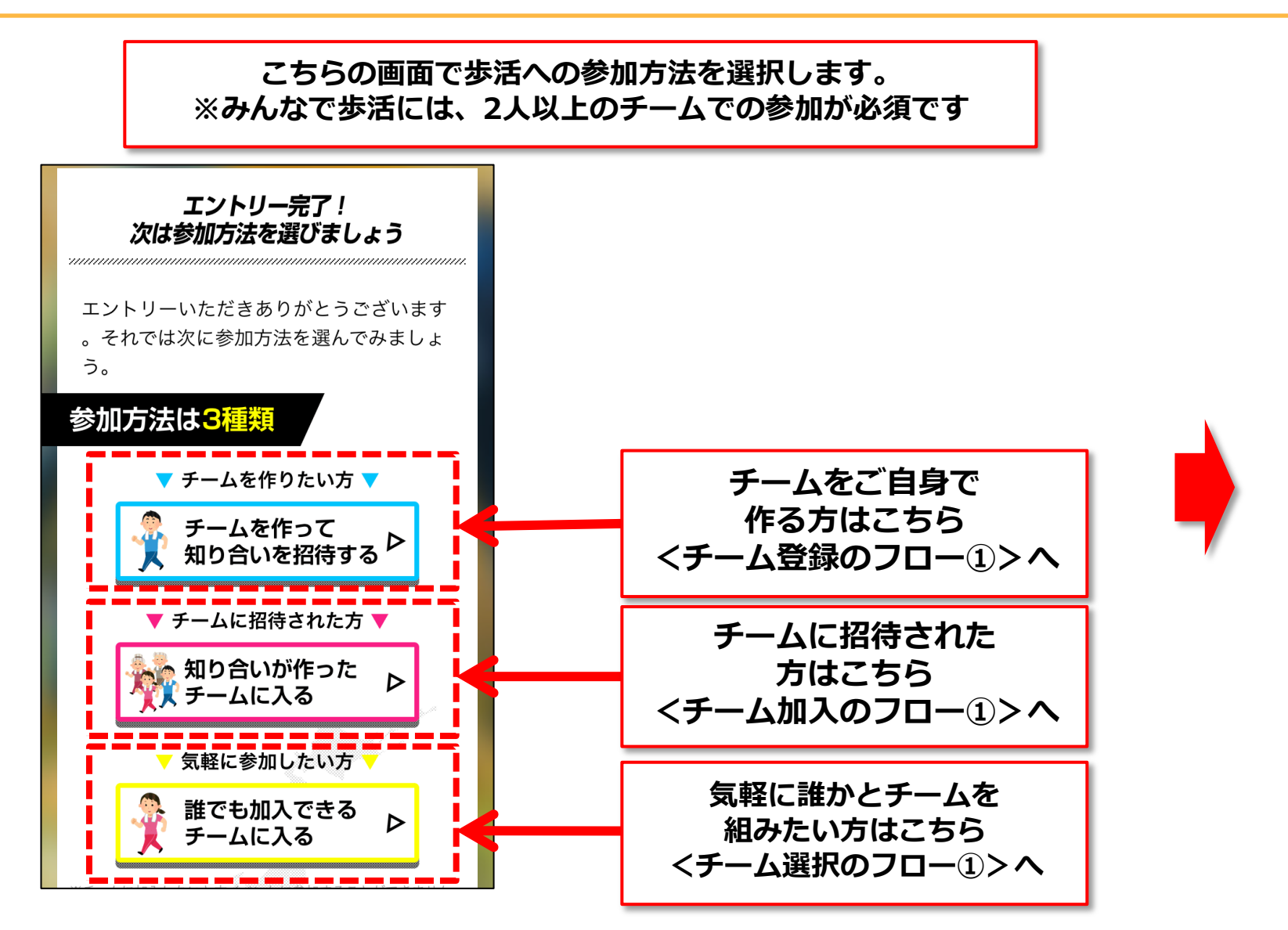

Confidential

### チーム登録のフロー①(チーム代表者の場合※最初にチーム画面を作る人)

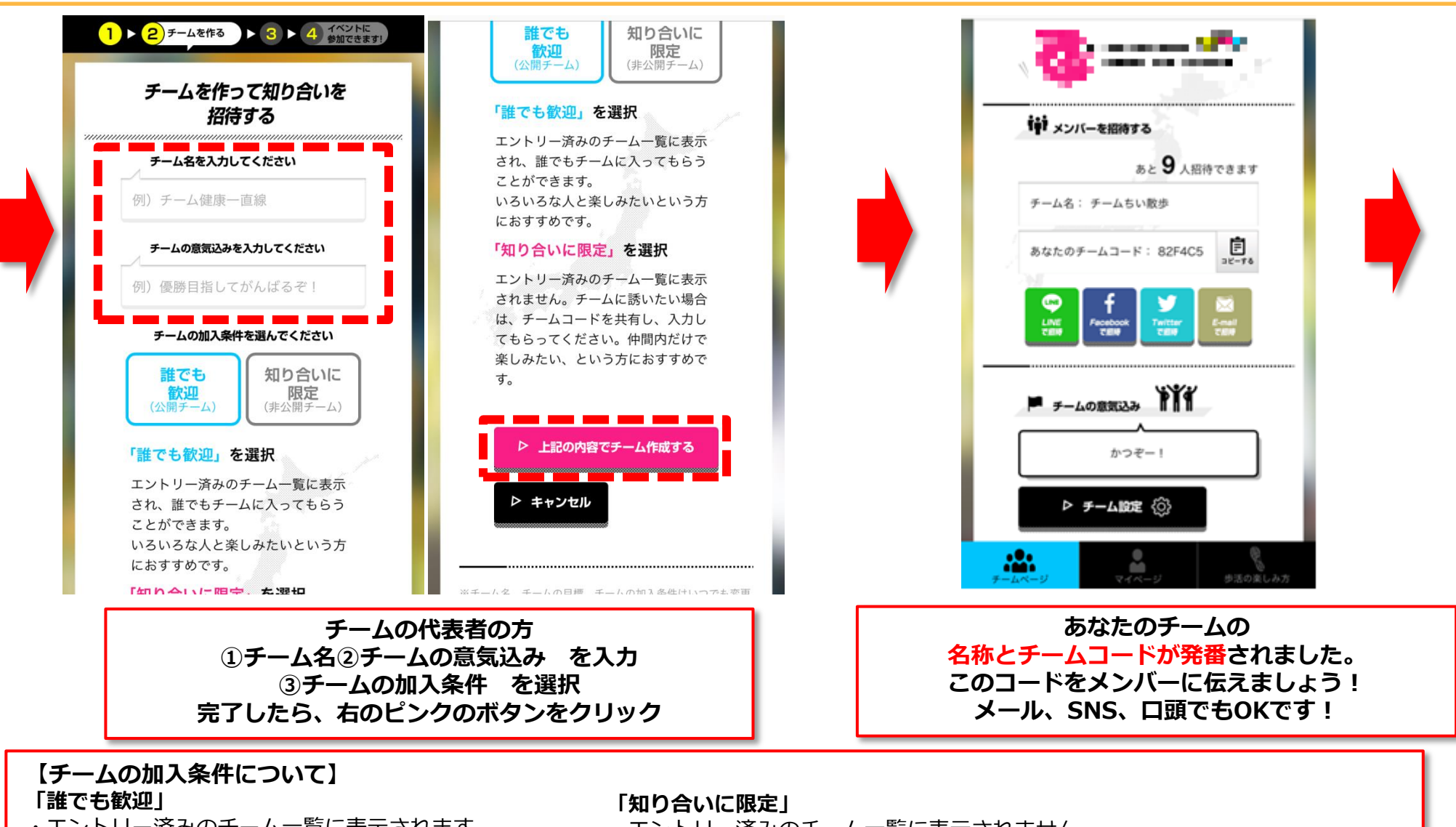

- ・エントリー済みのチーム一覧に表示されます
- ・一覧から、誰でもチームに入ってもらうことができます
- ・いろいろな人と楽しみたい、という方におすすめです
- ・エントリー済みのチーム一覧に表示されません
- ・チームに誘いたい場合は、チームコードを共有し、入力してもらってください
- ・仲間内だけで楽しみたい、という方におすすめです

### チーム加入のフロー①(チームメンバーの場合※代表者に招待された人)

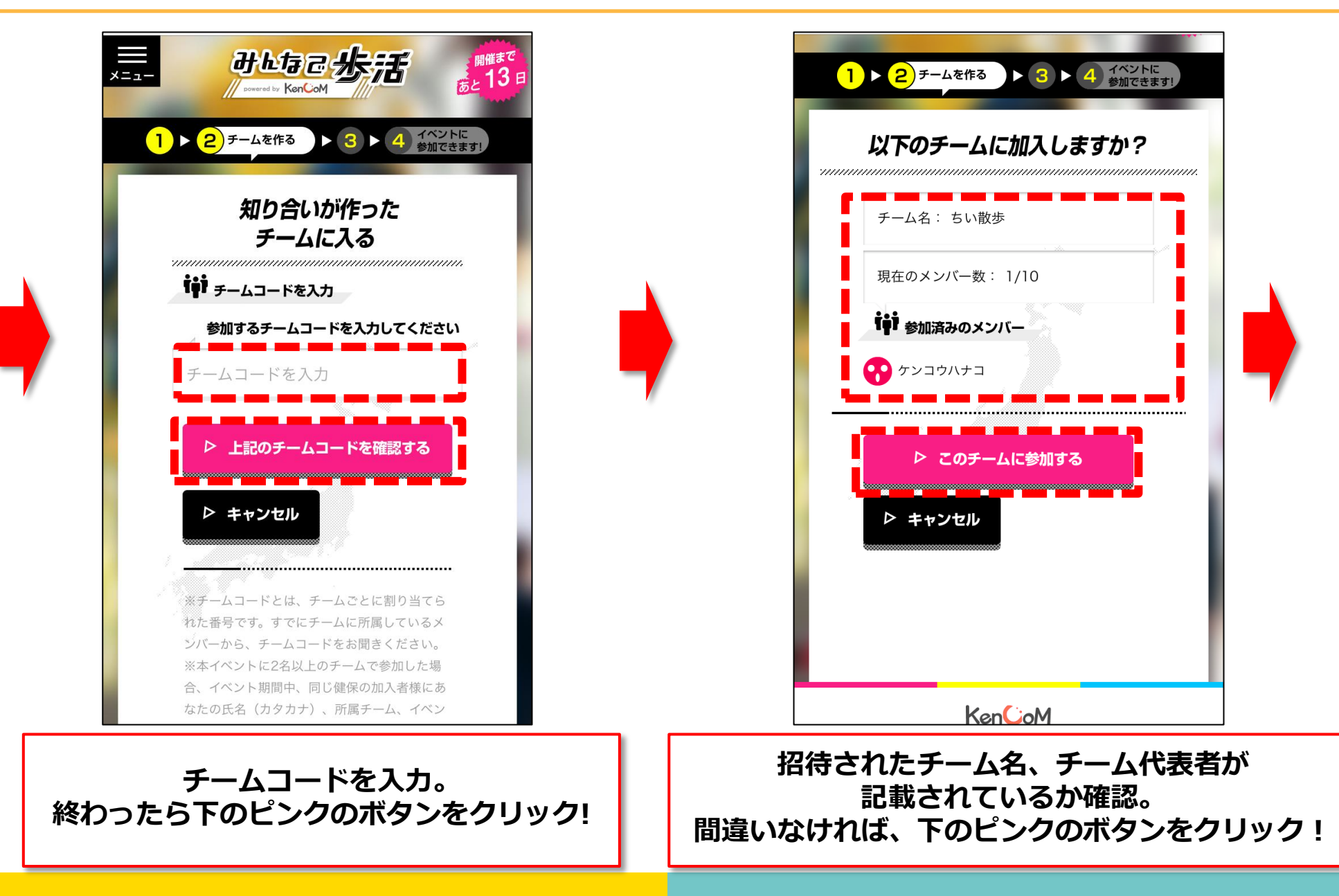

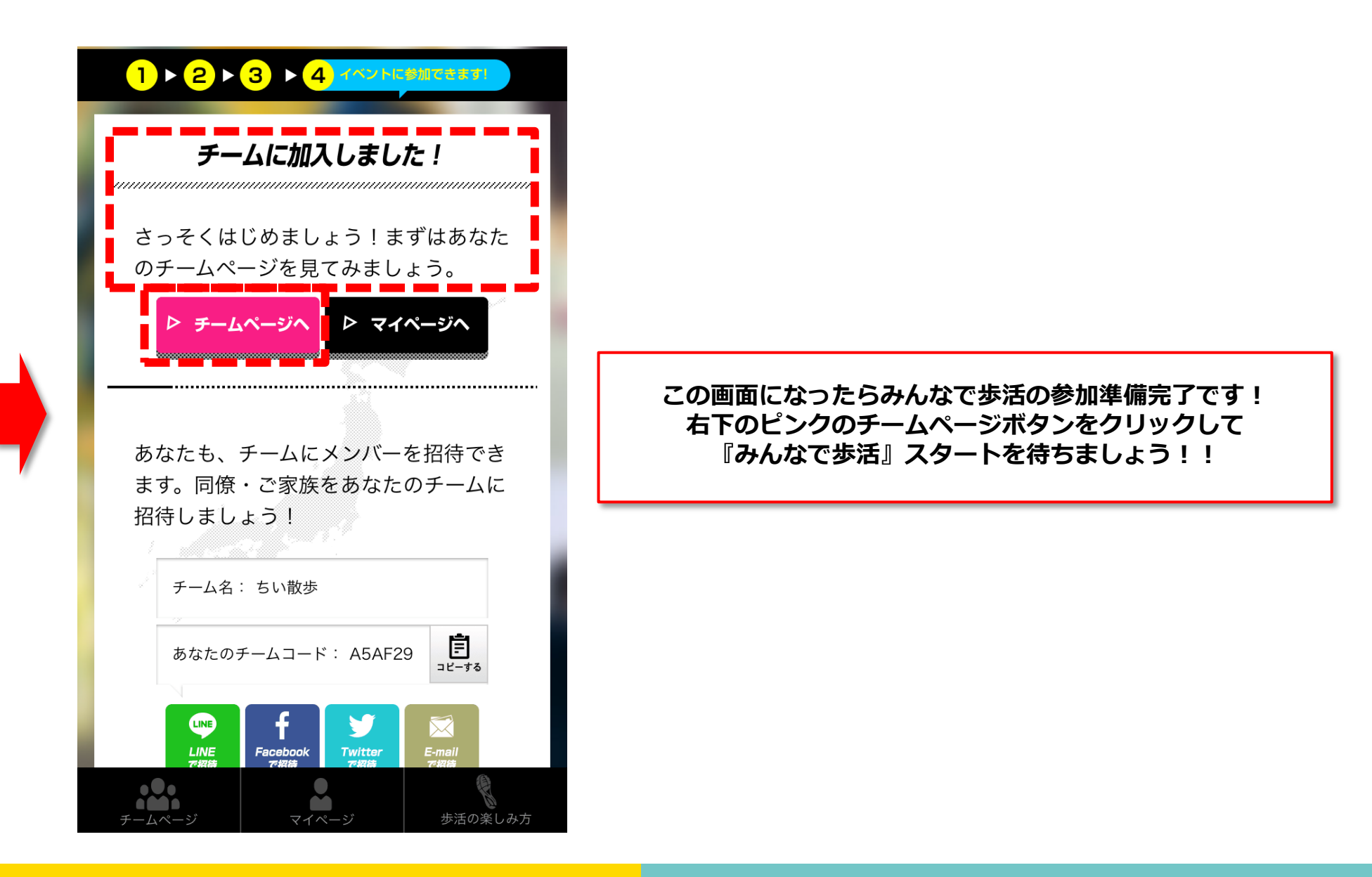

## 【参考】チームコードの確認方法

<招待メール文案>

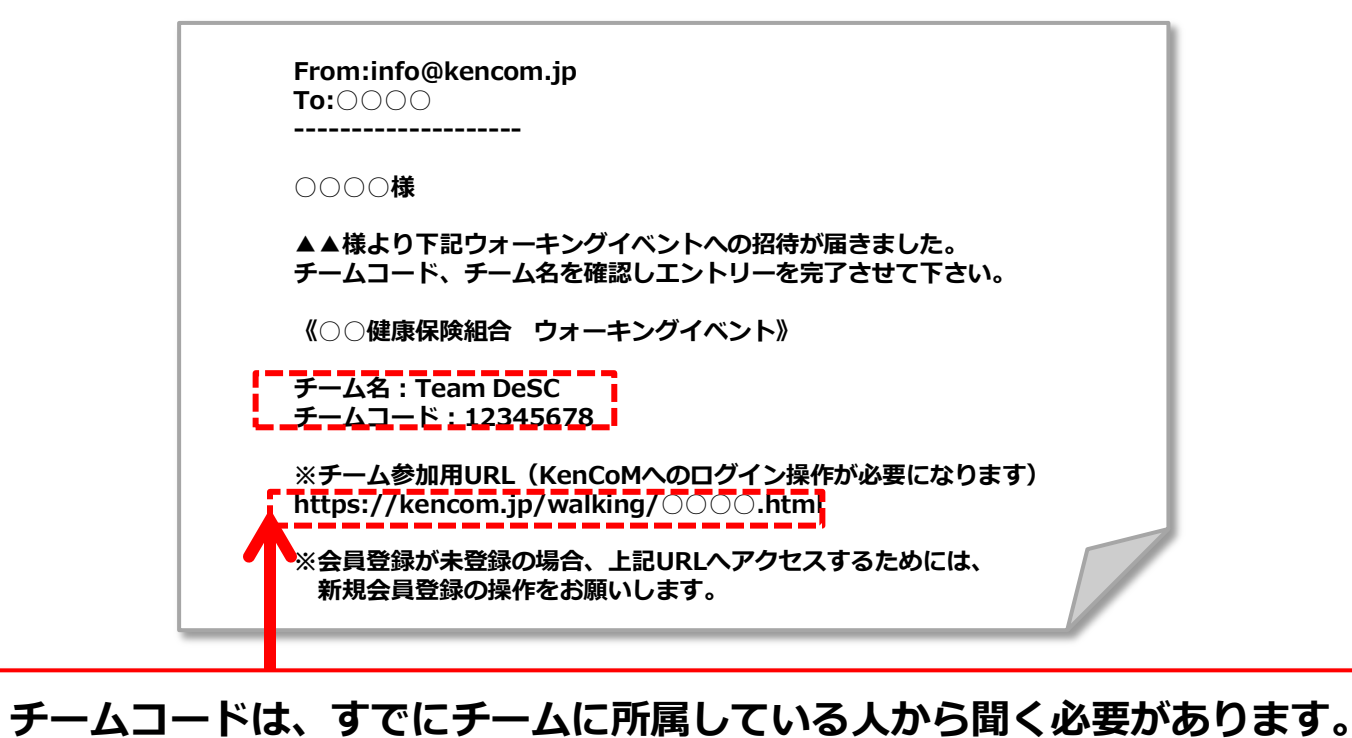

メンバーから上記のようなメール・メッセージがきたら メール内のURLをクリック! チームコードもこちらに記載しているのでご確認下さい。

### 【参考】招待されたが会員未登録or未ログイン状態であった場合

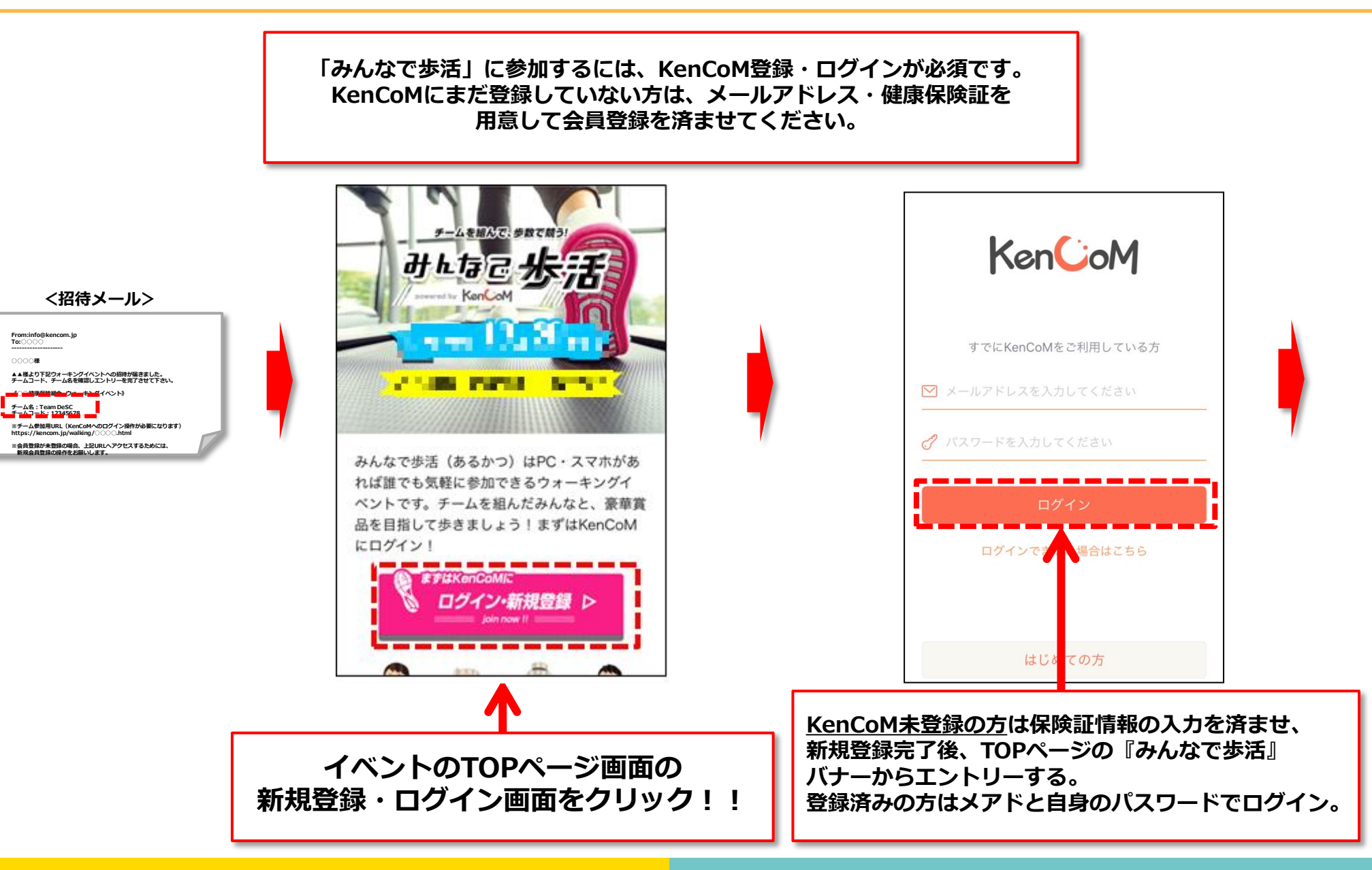

# チーム選択のフロー① (気軽に参加したい方)

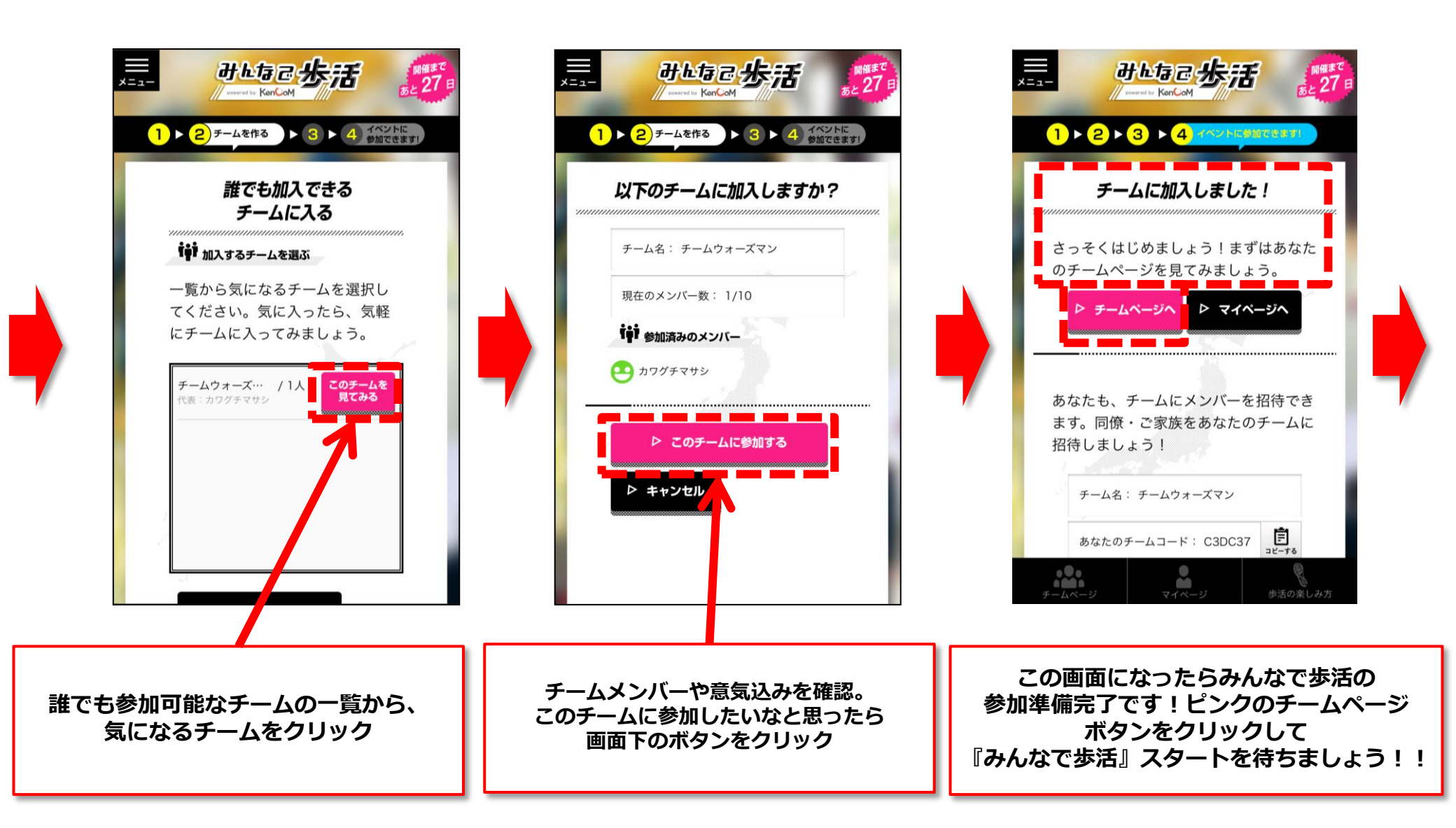